## **Using Wales PI Summary Reports**

- 1. The new PI reports will be located next to your Mass Balance summary report.
- 2. Click on the PI.
- 3. Clicking OK will then generate this report.
- 4. The report can then be opened or saved.

| X Mi        | crosoft Exce                                                                                  | l - BvpiReport[1]       |                                |                    |                    |                   |              |             |              |           | _ 8 × |  |  |
|-------------|-----------------------------------------------------------------------------------------------|-------------------------|--------------------------------|--------------------|--------------------|-------------------|--------------|-------------|--------------|-----------|-------|--|--|
| 5           | Eile Edit Vier                                                                                | w Insert Format Tools   | Data <u>W</u> indow <u>H</u> e | зlp                |                    |                   |              |             |              |           | _ 8 × |  |  |
|             | 🖻 🖬 🖨                                                                                         | ) 🖪 🖤 👗 🖻 🛍 s           | 🛠 10 × 01 ×                    | 🍓 ኛ Σ 🖍            | âi Xi 🛍            | 🔮 🧞 100% ·        | • 😨          |             |              |           |       |  |  |
| Aria        |                                                                                               | • 10 • B I              | u ≡ ≡ ≡                        | B 9%,              | :00 :00 <b>(</b> ) | 律 🔟 - 🕭 -         | A -          |             |              |           |       |  |  |
|             | J29                                                                                           | ▼ =                     |                                |                    |                    |                   |              |             |              |           |       |  |  |
| 1           | A B                                                                                           | C                       | D                              | E                  | F                  | G                 | Н            | l.          | J            | K         | L     |  |  |
|             |                                                                                               |                         |                                |                    |                    |                   |              |             |              |           |       |  |  |
| /           | _                                                                                             |                         |                                |                    |                    |                   |              |             |              |           |       |  |  |
| 8           | NATIO                                                                                         | NAL STRATEG             | IC INDICA                      | TORS               |                    |                   |              |             |              |           |       |  |  |
| 9           | WMT/001 - a) The total tonnage and b) the percentage of municipal waste:                      |                         |                                |                    |                    |                   |              |             |              |           |       |  |  |
| 10          | i) Reuse                                                                                      | ed and/or recycled      | I; and ii) Con                 | nposted or tr      | eated in an        | other way.        |              |             |              |           |       |  |  |
| 11          |                                                                                               |                         |                                |                    |                    |                   |              |             |              |           |       |  |  |
| 12          |                                                                                               |                         | 2005/06                        | Q1                 | Q2                 | Q3                | Q4           | Total For   |              |           |       |  |  |
| 13          |                                                                                               |                         |                                | 2006/07            | 2006/07            | 2006/07           | 2006/07      | 2006/07     |              |           |       |  |  |
| 14          | Dry recycl                                                                                    | ling                    |                                | 2950.45            | 2,648.98           | 0.00              | 0.00         | 5,599.43    | tonnes       | _         |       |  |  |
| 15          | Compostir                                                                                     | ng                      |                                | 823.31             | 707.11             | 0.00              | 0.00         | 1,530.42    | tonnes       |           |       |  |  |
| 17          | Dry recycling rate                                                                            |                         |                                | 28.97%             | 9,403.52<br>28.17% | 0.00              | 0.00         | 28.58%      | ner cent     | -         |       |  |  |
| 18          | Composting rate                                                                               |                         |                                | 8.08%              | 7.52%              | 12                |              | 7.81%       | per cent     |           |       |  |  |
| 19          | Recycling                                                                                     | a & Composting rate     | -                              | 37.05%             | 35.69%             | -                 | -            | 36.40%      | per cent     | 1         |       |  |  |
|             |                                                                                               |                         |                                |                    |                    |                   |              |             |              |           |       |  |  |
|             |                                                                                               |                         |                                |                    |                    |                   |              |             |              |           |       |  |  |
| _           |                                                                                               |                         |                                |                    |                    |                   |              |             |              |           |       |  |  |
| 20          | 14/4 47 100                                                                                   |                         |                                | 1.2 Ale            |                    | de sur de la la   |              |             | 4 - 1 1611   |           |       |  |  |
| 21          | <u>www.r/oc</u>                                                                               | 2 - a) The total tor    | mage of and                    | b) the perce       | ritage of bit      | o-degradable      | municipal    | waste serit | to faritini. |           |       |  |  |
| 22          | See Made                                                                                      | Balance calculation or  | Summary Ren                    | ort available from | Authorisation      | crean of Waste    | DataFlow     |             |              |           |       |  |  |
| 24          | Uce Mass                                                                                      | balance calculation of  | Commany Rep                    | on available nom   | Autorisation       | screen or waste   | Datar IOW    |             |              |           |       |  |  |
| 25          |                                                                                               |                         |                                |                    |                    |                   |              |             |              |           |       |  |  |
| 26          |                                                                                               |                         |                                |                    |                    |                   |              |             |              |           |       |  |  |
| 27          |                                                                                               |                         |                                |                    |                    |                   |              |             |              | 1         |       |  |  |
| 20          | COPE                                                                                          | SET INDICATO            | PS                             |                    |                    |                   |              |             |              |           |       |  |  |
| 20          | UUKL                                                                                          |                         |                                |                    |                    |                   |              |             |              |           |       |  |  |
|             | WMT/003 - a) The total tonnage of and b) the percentage of incinerator residues (bottom ash), |                         |                                |                    |                    |                   |              |             |              |           |       |  |  |
| 14          | agnatu                                                                                        | ation and domalit       | unteres /                      | in alu dina sub    | hint aband         | 2 manual unabial  | on and hone  | h.          | I            | I         |       |  |  |
| Rope        | ▶ ▶ \Sumn<br>to                                                                               | nary / wmil001 Detail / | wmnuuz Detail                  | wmituu3 Detail 🔏   | wimituu4 Detail    | X wiritidos Detai |              |             |              | NIM       |       |  |  |
| Read        |                                                                                               | a 🛆 11 🏊                |                                |                    |                    | - (n. 11-         |              | -           | (a)          |           |       |  |  |
| <b>31</b> 5 | tarc 🛛 🚺 👌                                                                                    | 🥃 🔮 📋 🥨 GroupWise -     | Mail From                      | Autho              | nse Dat            | Icrosoft Pow      | Microsoft Ex |             | 1 (V) N 🛄    | P 🖸 🔤 🗐 🌒 | 14:25 |  |  |

- 5. Click on the summary tab
- 6. All the indicators will be summarised on this page.
- 7. Click on the detail tabs.
- 8. This gives you the detail of how all the indicators are calculated.

|      | e la 🗸      | 36 HE 100 1     | 🛇   E) + (3            | × 🥵 😤         | 2 J* Z+ A+     | 🛄 💆 🛷        | 100% • 👷         | 2         |        |   |   |   |
|------|-------------|-----------------|------------------------|---------------|----------------|--------------|------------------|-----------|--------|---|---|---|
| rial | • 1         | • B I           | ⊻ ≡ ≡                  | = 🖬 🐨         | %, *.8 ;08     | (F (F 🛛      | - 🕭 - <u>A</u> - | -         |        |   |   |   |
| G14  | <b>•</b>    | =               |                        |               |                |              |                  |           |        |   |   |   |
| A    | B           | C               | D                      | E             | F              | G            | н                | 1         | J      | K | L | M |
|      | CORE        | SET INDI        | CATORS                 | 3             |                |              |                  |           |        |   |   |   |
|      |             |                 |                        |               |                |              |                  |           |        |   |   |   |
|      |             |                 |                        |               |                |              |                  |           |        |   |   |   |
|      | WMT/00      | 3 - a) The t    | otal tonnag            | ge of and I   | b) the perce   | ntage of in  | ncinerator r     | residues  | bottom |   |   |   |
|      | ash), co    | nstruction      | and demo               | lition was    | tes (includin  | na rubble).  | abandone         | d vehicle | s and  |   |   |   |
|      | beach c     | leansing w      | astes recv             | cled by th    | e local auth   | ority        |                  |           |        |   |   |   |
|      |             |                 |                        |               |                |              |                  |           |        |   |   |   |
|      | See 'C-Val  | iables' tab for | a definition c         | f each data i | tem            |              |                  | -         |        |   |   |   |
|      |             |                 |                        |               |                |              |                  |           |        |   |   |   |
|      | Numerato    | r : Abandone    | ed vehicles,           | rubble, beau  | ch cleansing a | nd incinerat | or residues r    | ecycled.  |        |   |   |   |
|      |             |                 |                        |               |                |              |                  |           |        |   |   |   |
| -    |             | C37             | C62                    | C63           | C68            | C69          | C70              | C72       | C223   |   |   |   |
| 2    | Q1          | 0.00            | 196.74                 | 0.00          | 0.00           | 100.00       | 0.00             | 0.00      | 196.74 |   |   |   |
|      | Q2          | 0.00            | 257.12                 | 0.00          | 0.00           | 100.00       | 0.00             | 0.00      | 257.12 |   |   |   |
|      | <u>u</u> 3  | 0.00            | 0.00                   | 0.00          | 0.00           | 0.00         | 0.00             | 0.00      | 0.00   |   |   |   |
|      | Q4<br>Total | 0.00            | 452.90                 | 0.00          | 0.00           | 0.00         | 0.00             | 0.00      | 452.96 |   |   |   |
|      | TUTAL       | 0.00            | 455.00                 | 0.00          | 0.00           |              | 0.00             | 0.00      | 400.00 |   |   |   |
|      | Denomina    | tor : Total A   | handoned ve            | hicles ruht   | le, heach clea | ansing and i | ncinerator re    | sidues    |        |   |   |   |
|      | 2011011111  |                 | , and a lot of the lot |               |                | <u></u>      | inomorator re    | 01010101  |        |   |   |   |
|      |             | C62             | C67                    | C68           | C72            | C74          | C224             |           |        |   |   |   |
|      | Q1          | 196.74          | 0.00                   | 0.00          | 0.00           | 0.00         | 196.74           |           |        |   |   |   |
|      | Q2          | 257.12          | 0.00                   | 0.00          | 0.00           | 0.00         | 257.12           |           |        |   |   |   |
|      | Q3          | 0.00            | 0.00                   | 0.00          | 0.00           | 0.00         | 0.00             |           |        |   |   |   |
|      | Q4          | 0.00            | 0.00                   | 0.00          | 0.00           | 0.00         | 0.00             |           |        |   |   |   |
|      | fotal       | 453.86          | 0.00                   | 0.00          | 0.00           | 0.00         | 453.86           |           |        |   |   |   |
| -    |             |                 |                        |               |                |              |                  |           |        |   |   |   |
| 1    | CE1         |                 | caaa - cca             | CE2 C27       | C70 . C72 . // | CE0 * CE0/40 | 0)               |           |        |   |   |   |
|      | cai nume    | 14001.          | C223 = C62             | - 003 - 037 - | Cr0 + Cr2 + (  | Cuu C09/10   | 0)               |           |        |   |   |   |
|      | CSI Deno    | ninator :       | C224 = C67             | + C62 + C72   | + C68 + C74    |              |                  |           |        |   | - |   |
|      | CO. Dello   |                 | Ca Cor                 | · OUL · OFZ   | . coor ore     |              |                  | -         |        |   |   |   |
|      |             |                 |                        |               |                |              |                  |           |        |   |   |   |

## **WasteDataFlow**

Wales Performance Indicator (PI) Summary Reports

9. On these detail pages you will see a number of C – Variables, the definitions of these can be seen on the C-variables page of this spreadsheet.

| <u>×</u> r                                                                                                    | licrosoft Excel | - BvpiReport[1]                                                                         |               |               |               |   | _        | 8 ×  |  |
|----------------------------------------------------------------------------------------------------|-----------------|-----------------------------------------------------------------------------------------|---------------|---------------|---------------|---|----------|------|--|
| 18                                                                                                    | Eile Edit Viev  | Insert Format Iools Data Window Help                                                    |               |               |               | _ | 8 ×      |      |  |
| □ ☆ □ 為 B が X 助 魚 ダ / > > > → ● ● Σ & 41 31 44 ● ス 100% → 87                                                          |                 |                                                                                         |               |               |               |   |          |      |  |
| Ar                                                                                                    | ial             |                                                                                         |               |               |               |   |          |      |  |
| A3 V = C1                                                                                                    |                 |                                                                                         |               |               |               |   |          |      |  |
|                                                                                                    | Α               | B                                                                                       | С             | D             | E             | F | G        | -    |  |
| 1                                                                                                    | C Variable      | Description                                                                             | Q2<br>2006/07 | Q3<br>2006/07 | Q4<br>2006/07 | F |          |      |  |
| 3                                                                                                    | C1              | Q10,12, 16, 17, 33, 34 Collected For Recycling (excl green, other compost, rubble)      |               | 2950.45       | 2564.97       |   |          |      |  |
| 4                                                                                                    | C2              | Q10,12, 16, 17, 33, 34 HH Rejected For Recycling (excl green, other compost, rubble)    |               | 0             | 0             |   |          |      |  |
| 5                                                                                                    | C4              | Q11 HH Collected For Recycling (excl green, other compost, rubble)                      |               | 0             | 0             |   |          |      |  |
| 6                                                                                                    | C5              | Q11 HH Rejected For Recycling (excl green, other compost, rubble)                       |               | 0             | 0             |   |          |      |  |
| 7                                                                                                    | C6              | Q19 HH Rejected (excl green, other compost, rubble)                                     |               | 0             | 0             |   |          |      |  |
| 8                                                                                                    | C7              | Q58 HH Rejected to Landfill and Energy Recovery                                         |               | 0             | 0             |   |          |      |  |
| 9                                                                                                    | C16             | Q56, 57, 59, 60, 64, 65 Diverted For Recycling                                          |               | 0             | 0             |   |          |      |  |
| 10                                                                                                    | C17             | Q23 HH Residual Waste                                                                   |               | 6411.97       | 6047.43       |   |          |      |  |
| 11                                                                                                    | C18             | Q23 NH Residual Waste                                                                   |               | 0             | 0             |   |          |      |  |
| 12                                                                                                    | C23             | Q10, 12, 16, 17, 33, 34 Green and other Compostable Collected For Recycling             |               | 823.31        | 707.11        |   |          |      |  |
| 13                                                                                                    | C24             | Q10, 12, 16, 17, 33, 34 Green and other Compostable Rejected For Recycling              |               | 0             | 0             |   |          |      |  |
| 14                                                                                                    | C25             | Q11 Green and other Compostable Collected For Recycling                                 |               | 0             | 0             |   |          |      |  |
| 15                                                                                                    | C26             | Q11 Green and other Compostable Rejected For Recycling                                  |               | 0             | 0             |   |          |      |  |
| 16                                                                                                    | C27             | Q18 HH Parks and Grounds Waste Collected (Q18 row 1)                                    |               | 0             | 0             |   |          | _    |  |
| 17                                                                                                    | C30             | Q19 Green and other Compostable Rejected                                                |               | 0             | 0             |   |          |      |  |
| 18                                                                                                    | C31             | Q54,57 Sent to incineration with energy recovery                                        |               | 0             | 0             |   |          |      |  |
| 19                                                                                                    | C33             | Q56 RDF Input                                                                           |               | 0             | 0             |   |          |      |  |
| 20                                                                                                    | C36             | Q51, 52, 53 Tonnage inputs to Landfill                                                  |               | 6411.97       | 6047.43       |   |          |      |  |
| 21                                                                                                    | C37             | Q19 Rubble Rejected For Recycling                                                       |               | 0             | 0             |   |          |      |  |
| 22                                                                                                    | C38             | Q58 Rejected For Energy Recovery                                                        |               | 0             | 0             |   |          |      |  |
| 23                                                                                                    | C39             | Q56, 59, 60, 64, 65 Tonnage sent to Landfill by Other Routes                            |               | 0             | 0             |   |          |      |  |
| 24                                                                                                    | C40             | Q58 Rejected to Landfill                                                                |               | 0             | 0             |   |          |      |  |
| 25                                                                                                    | C44             | Q7 Number of Households receiving a collection of at least two recyclable               |               | 21000         | 27000         |   |          |      |  |
| 26                                                                                                    | C49             | Q18 Recycling (skips and other waste)                                                   |               | 78.92         | 84.01         |   |          |      |  |
| 27                                                                                                    | C50             | Q18 Parks and Grounds Waste Collected (Q18 row 1)                                       |               | 0             | 0             |   |          |      |  |
| 28                                                                                                    | C51             | Q58 Diverted For Recycling                                                              |               |               |               |   |          |      |  |
| 29                                                                                                    | C60             | Q10, 11, 12, 16, 17, 33, 34 Collected For Reuse (excl. green, other compost and rubble) |               | 0             | 0             |   |          |      |  |
| 30                                                                                                    | C61             | Q10, 11, 12, 16, 17, 33, 34 Rejected For Reuse (excl. green, other compost and rubble)  |               | 0             | 0             |   |          |      |  |
| 31                                                                                                    | C62             | Q10, 11, 12, 16, 17, 33, 34 Rubble Collected For Recycling And Reuse                    |               | 196.74        | 257.12        |   |          |      |  |
| 32                                                                                                    | C63             | Q10, 11, 12, 16, 17, 33, 34 Rubble Rejected For Recycling And Reuse                     |               | 0             | 0             |   |          |      |  |
| 33                                                                                                    | C64             | Q16 Rejected For Recycling or Reuse (excl Rubble)                                       |               | 0             | 0             |   |          |      |  |
| 34                                                                                                    | C65             | Q16 Collected For Recyclina (excl Rubble)                                               |               | 1259.93       | 1179.78       |   |          | -    |  |
|                                                                                                    |                 | 04 Detail / WMT005 Detail / WMT006 Detail / WMT007 Detail / C Variables /               |               |               |               |   |          |      |  |
| Ready                                                                                                    |                 |                                                                                         |               |               |               |   |          |      |  |
| 🏽 🖀 Start 🛛 🖉 🏉 🕐 🔰 🖫 Group Wise - M 🔁 Mail From: Abi 🙋 Authorise Dat 📧 Microsoft Pow 🕅 🛣 Microsoft Ex 🕎 Microsoft Ex |                 |                                                                                         |               |               |               |   | 🌒 🌮 🛛 14 | 1:42 |  |